Государственное бюджетное профессиональное образовательное учреждение "Краевой политехнический колледж"

## Практическая работа №9 Работа с локальной сетью

Работу выполнил: студент группы ИС-209 Мазунин Илья Проверил преподаватель информатики: Гаврилова В.В.

Чернушка

# Задание №1 Определить общее количество компьютеров и их название

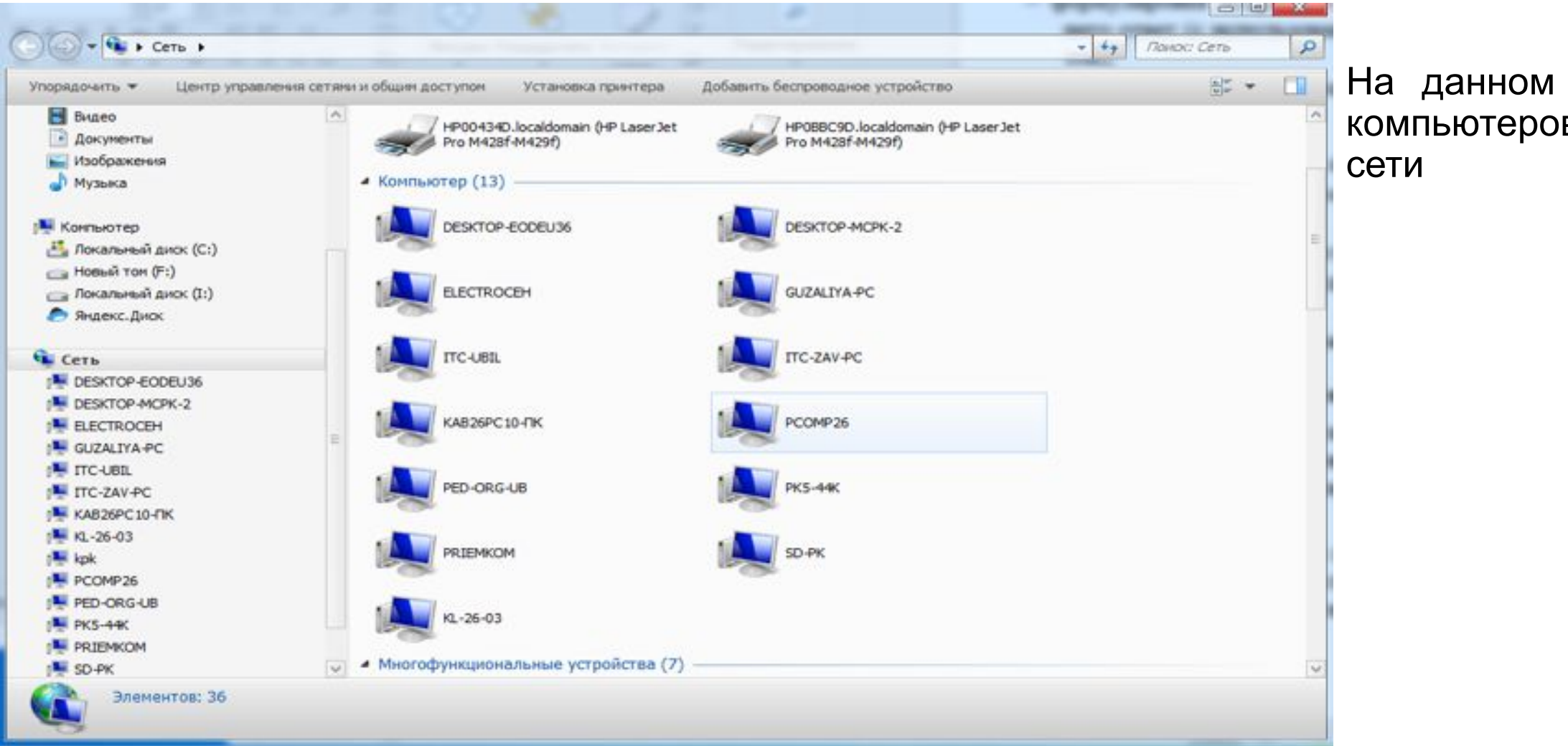

На данном рисунке(1) 13 компьютеров подключено к сети

#### Задание №2 Определить состояние локальной сети вашего ПК

| C:                              | едения у                                                                                                    |  |  |  |
|---------------------------------|----------------------------------------------------------------------------------------------------|--|--|--|
|                                 | сети 🧭 💥                                                                                                    |  |  |  |
|                                 |                                                                                                    |  |  |  |
| ополнительные сведен            | ия о сети:                                                                                                    |  |  |  |
| Свойство                        | Значение                                                                                                    |  |  |  |
| Определ <mark>енный дл</mark> я | localdomain                                                                                                    |  |  |  |
| Описание                        | Realtek PCIe GBE Family Controller                                                                                        |  |  |  |
| Физический адрес                | 94-DE-80-87-74-18                                                                                                    |  |  |  |
| <b>DHCP</b> включен             | Да                                                                                                    |  |  |  |
| Адрес IPv4                      | 192.168.7.212<br>255.255.0.0<br>Donnerstag, 19. November 2020 08:5<br>Donnerstag, 19. November 2020 09:5<br>192.168.1.254 |  |  |  |
| Маска подсети IPv4              |                                                                                                    |  |  |  |
| Аренда получена                 |                                                                                                    |  |  |  |
| Аренда истекает                 |                                                                                                    |  |  |  |
| Шлюз по умолчанию               |                                                                                                    |  |  |  |
| DHCP-cepsep IPv4                | 192.168.1.254                                                                                                    |  |  |  |
| DNS-cepbep IPv4                 | 192.168.1.254                                                                                                    |  |  |  |
| WINS-cepsep IPv4                |                                                                                                    |  |  |  |
| Служба NetBIOS чер              | Да                                                                                                    |  |  |  |
| Локальный IPv6-адр              | fe80::10dc:4aa5:efac:31d2%11                                                                                              |  |  |  |
| Шлюз по умолчанию               | fe80::c49:1204:8058:58a7%11                                                                                               |  |  |  |
| DNS-cepsep IPv6                 |                                                                                                    |  |  |  |
| <                               |                                                                                                    |  |  |  |
|                                 |                                                                                                    |  |  |  |

Сведения о сетевом подключении (рис3)

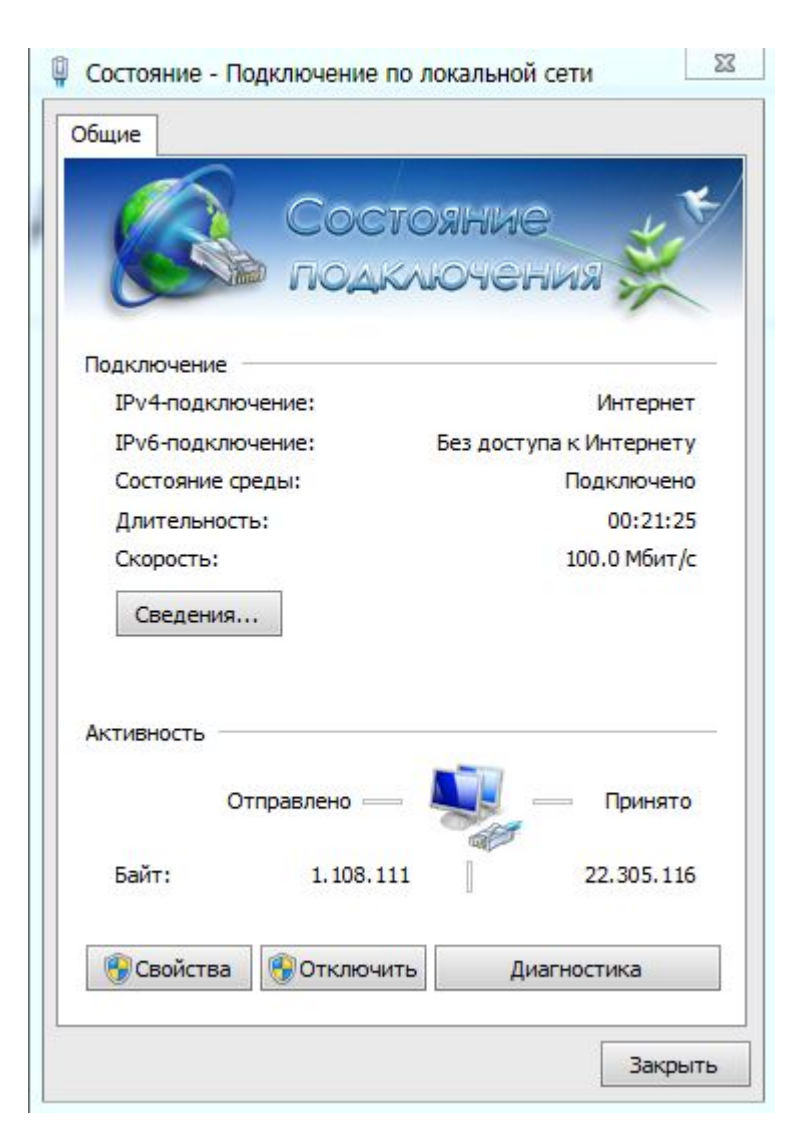

Состояние локальной сети Рисунок(2)

### Задание №3

| Имя компьютера              | KL-26-03                                      |
|-----------------------------|-----------------------------------------------|
| Тип узла                    | Гибридный                                     |
| Физический адрес            | 00-FF-23-52-11-18                             |
| Локальный IPv6-адрес канала | fe80: :10dc : 4aa5 : efac : 31d2%11(Основной) |
| IPv4-адрес канала           | 192.168.7.212(Основной)                       |
| Маска подсети               | 255.255.0.0                                   |
| Дата получения аренды       | Donnerstag, 19. November 2020 08:52:18        |
| Дата окончания аренды       | Donnerstag, 19. November 2020 09:52:17        |
| DNS серверы                 | 192.168.1.254                                 |

#### 🔤 Администратор: C:\Windows\system32\cmd.exe

#### Ethernet adapter Подключение по локальной сети 3:

Состояние среды. . . . . . . : Среда передачи недоступна. DNS-суффикс подключения . . . . : Описание. . . . . . . . : Kaspersky Security Data Escort Adapter #2 Физический адрес. . . . . . . : 00-FF-A8-99-43-2A

Ethernet adapter Подключение по локальной сети 2:

Состояние среды. . . . . . : Среда передачи недоступна. DNS-суффикс подключения . . . : Описание. . . . . . . . : Kaspersky Security Data Escort Adapter Физический адрес. . . . . . . : 00-FF-23-52-11-18 DHCP включен. . . . . . . : Да Автонастройка включена. . . . : Да

Ethernet adapter Подключение по локальной сети:

| DNS-суффикс подключения     | : localdomain                              |
|-----------------------------|--------------------------------------------|
| Описание                    | : Realtek PCIe GBE Family Controller       |
| Физический адрес            | : 94-DE-80-87-74-18                        |
| DHCP включен                | : Да                                       |
| Автонастройка включена      | :Да                                        |
| Локальный ІРуб-адрес канала | : fe80::10dc:4aa5:efac:31d2%11(Основной)   |
| IPv4-адрес                  | : 192.168.7.212(Основной)                  |
| Маска подсети               | : 255.255.0.0                              |
| Аренла получена.            | : Donnerstag, 19. November 2020 08:52:18   |
| Срок аренлы истекает        | Donnerstag 19 November 2020 09:5           |
| 17                          | TTTTTTTTTTTTTTTTTTTTTTTTTTTTTTTTTTTTTT     |
| Основной шлюз               | · fe80c49.1204.8058.58a7%11                |
| ochobnow milos              | 192 168 1 254                              |
| DHCB-conson                 | • 102 168 1 254                            |
| тато рисрыб                 |                                            |
| IAID DHCPV0                 | : 24403/312                                |
| DUID клиента DHCPV6         | : 00-01-00-01-24-FB-E9-C5-94-DE-80-8/-/4-1 |
| DNS-cepsepu                 | : 197.168.1.254                            |
| NetBios yenes TCP/TP        | ВКЛЮЧЕН                                    |

Ethernet adapter VirtualBox Host-Only Network:

| DNS-суффикс подключения :                                           |
|---------------------------------------------------------------------|
| Описание VirtualBox Host-Only Ethernet Adapter                      |
| Физический адрес                                                    |
| DHCP включен Нет                                                    |
| Автонастройка включена : Да                                         |
| Локальный ІРv6-адрес канала : fe80::b15f:bf46:592:8a30%14(Основной) |
| IPv4-адрес                                                          |
| Маска подсети                                                       |
| Основной шлюз                                                       |
| IAID DHCPv6                                                         |
| DUID клиента DHCPv6                                                 |
| DNS-серверы : fec0:0:0:ffff::1%1<br>fec0:0:0:ffff::2%1              |
| fec0:0:0:ffff::3%1                                                  |
| NetBios через TCP/IP : Включен                                      |

Рисунок (4) На данном рисунке мы видим всю информацию о пк.

- 0 ×

### Задание №4 Узнайте IP адрес

| Nº | Название сайта | Адрес сайта                 | IP адрес       |
|----|----------------|-----------------------------|----------------|
| 1  | Яндекс         | https://www.yandex.ru       | 5.255.255.80   |
| 2  | Google         | https://www.google.ru/      | 172.217.18.195 |
| 3  | Bing           | https://www.bing.com/       | 204.79.197.200 |
| 4  | Baidu          | http://www.baidu.com/       | 220.181.38.148 |
| 5  | Amazon         | https://www.amazon.com/     | 176.32.103.205 |
| 1  | Tumblr         | https://www.tumblr.com/     | 74.114.154.21  |
| 2  | Вконтакте      | https://vk.com/             | 87.240.190.78  |
| 3  | Twitter        | https://twitter.com/        | 104.244.42.129 |
| 4  | Facebook       | https://ru-ru.facebook.com/ | 69.171.250.35  |
| 5  | инстаграм      | https://www.instagram.com/  | 34.230.186.253 |
| 1  |                |                             |                |

Задание №5 Узнать текущую скорость Вашего соединения Интернет

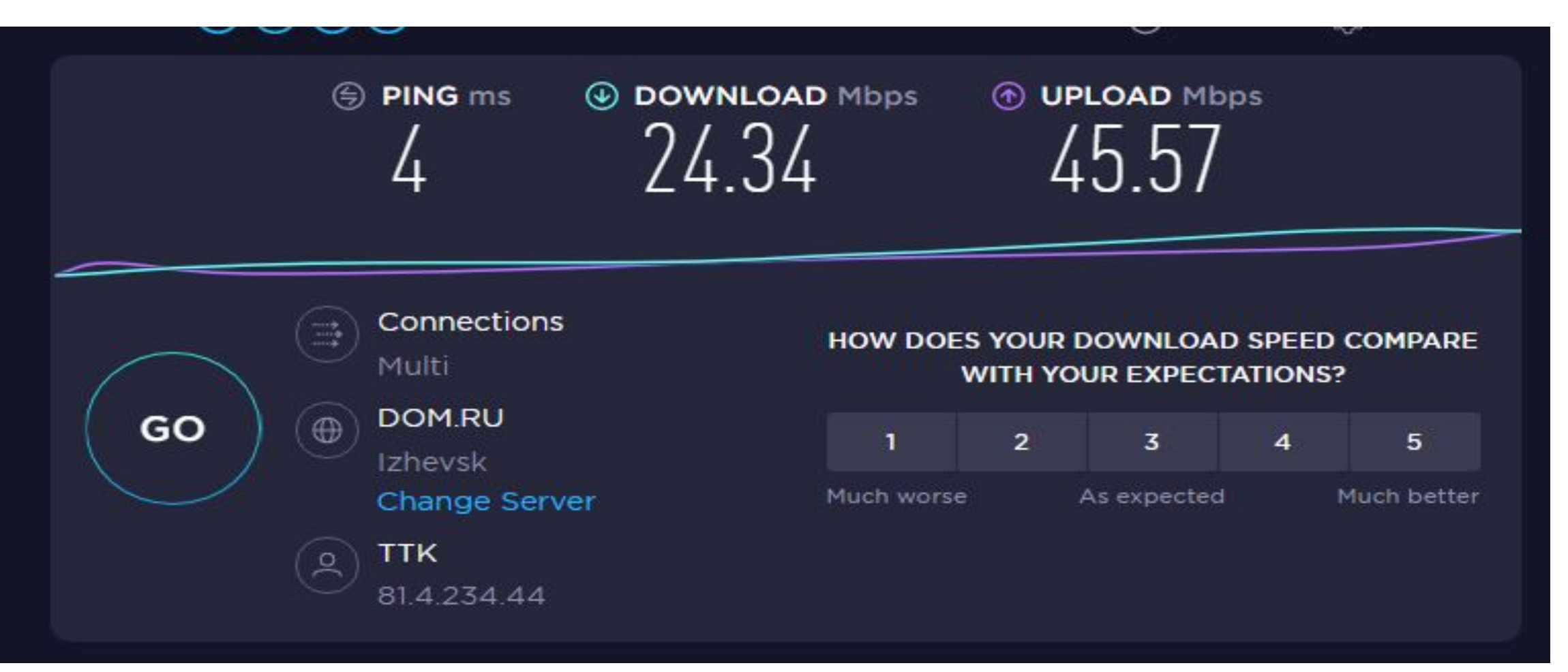

На данном рисунке(6) я узнал свою скорость пк